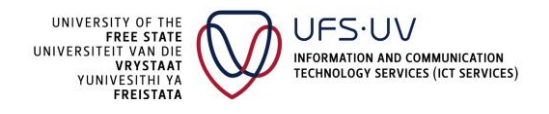

#### Prerequisites

- **1. Scenario 1**: OwnCloud already installed on system.
- 1.1 Open ownCloud and sign out of your account.

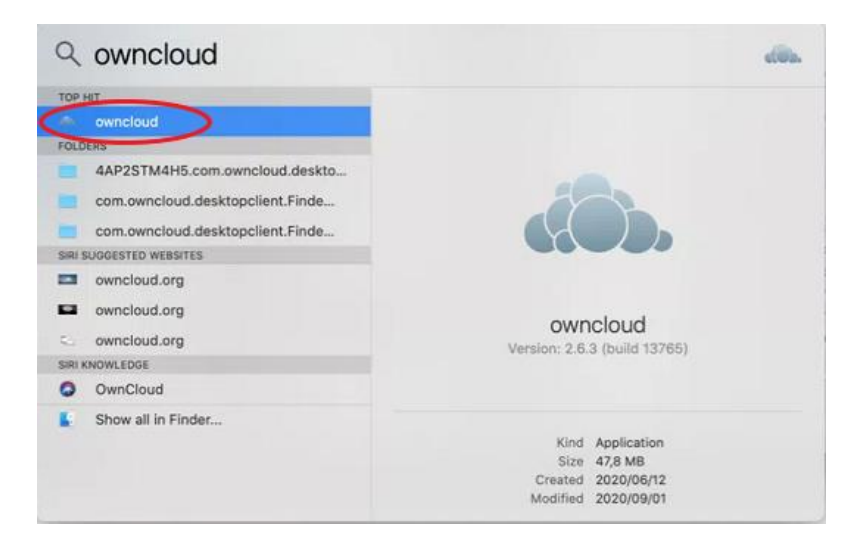

#### **1.2** Sign out of your account and proceed to **Step 3.**

| wmCloud                                                             | ×                 |
|---------------------------------------------------------------------|-------------------|
| 🛞 4 🌣 🍫                                                             |                   |
| MalgasLRJ<br>ycloud.ufs.ac.za Activity General Network              |                   |
| Connected to <u>https://mycloud.ufs.ac.za</u> as <i>MalgasLRJ</i> . |                   |
| .1 GB of 10 GB in use                                               | Add new           |
| ownCloud                                                            | Log out<br>Bemove |
|                                                                     | Kennove           |
| An error occurred while opening a folder : Host not found           |                   |
| > 🛛 📙                                                               |                   |
|                                                                     |                   |
|                                                                     |                   |
|                                                                     |                   |
|                                                                     |                   |
| > 🔽 📙                                                               | ~                 |
|                                                                     | Chero             |

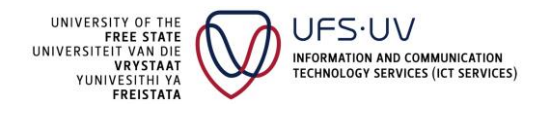

2. Scenario 2: OwnCloud not installed. Download and install ownCloud from <a href="https://owncloud.com/desktop-app/">https://ownCloud.com/desktop-app/</a>.

#### 2.1 Download ownCloud with Safari or any other preferred internet browser.

| Chrome File Edit View History Bookmarks                           | People Tab Window Help                                  | 🛃 🔇 🤶 🔹 100% 🛛     | D Tue 13:35 Q | 0 := |
|-------------------------------------------------------------------|---------------------------------------------------------|--------------------|---------------|------|
| 🔍 🍮 🔹 ConnectWise Control Remote 🛛 🗙 🍙 The Deskt                  | Options                                                 |                    |               |      |
| $\leftarrow \rightarrow C$ $\triangleq$ owncloud.com/desktop-app/ | 5                                                       |                    | ☆             | Θ:   |
|                                                                   | Desktop App                                             |                    |               |      |
|                                                                   | Version: Desktop App 2.6.3 Latest release: June 6, 2020 |                    |               |      |
|                                                                   | Changelog >                                             |                    |               |      |
| 1.1.1.1.1.                                                        |                                                         |                    |               |      |
|                                                                   |                                                         | 0                  |               |      |
|                                                                   |                                                         | 53                 |               |      |
| 2.6.3                                                             | Windows                                                 | Linux              |               |      |
|                                                                   | 2.6.3                                                   | 2.6.3              |               |      |
| Download                                                          | Download                                                | Installation Guide |               |      |
| System requirements:<br>64bit Mac OS X 10.12+                     |                                                         |                    |               |      |
|                                                                   |                                                         |                    |               |      |
|                                                                   |                                                         |                    |               |      |

#### **2.2** Launch the downloaded ownCloud application and click on "Continue".

|                     |                                                                                                    |                                                                                                    | Install ownCloud Client                                                  |  |
|---------------------|----------------------------------------------------------------------------------------------------|----------------------------------------------------------------------------------------------------|--------------------------------------------------------------------------|--|
|                     | Favourites                                                                                                    |                                                                                                    | Welcome to the ownCloud Client Installer                                 |  |
| N                   | Recen     Applic     Deskt     Deskt     Docur     Docur     Docur     Docur     Onun     Red     Orang     Yellow | <ul> <li>Introduction</li> <li>Destination Select</li> <li>Installation Type</li> <li>Installation</li> <li>Summary</li> </ul> | You will be guided through the steps necessary to install this software. |  |
| Systen<br>64bit M   | ac OS X 10.1                                                                                                    | .()                                                                                                    | Go Barce Continue                                                        |  |
|                     |                                                                                                    |                                                                                                    |                                                                          |  |
| 💂 ownCloud-2.6pkg 🔷 |                                                                                                    | Notes                                                                                                    |                                                                          |  |

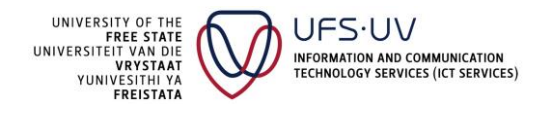

**2.3** Enter Mac admin username and password to proceed with software installation. Enter username, then click on "Install Software" followed by "Install".

| • • 0.0                                                                                               | 🥪 Install ownCloud Client                                                                                                    | •                                |
|----------------------------------------------------------------------------------------------------|----------------------------------------------------------------------------------------------------|----------------------------------|
| <ul> <li>Introduc</li> <li>Destinat</li> <li>Installat</li> <li>Installati</li> <li>Summar</li> </ul> | Installer is trying to install new software.<br>Enter your password to allow this.<br>Username: Mac Username<br>Password: Mac Password<br>Cancel Install Softw | oftware<br>r will be             |
|                                                                                                    | Change                                                                                                    | Install Location<br>Back Install |

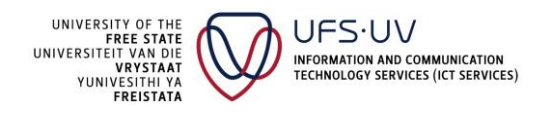

#### **2.4** Click on "Continue" (proceed with default settings).

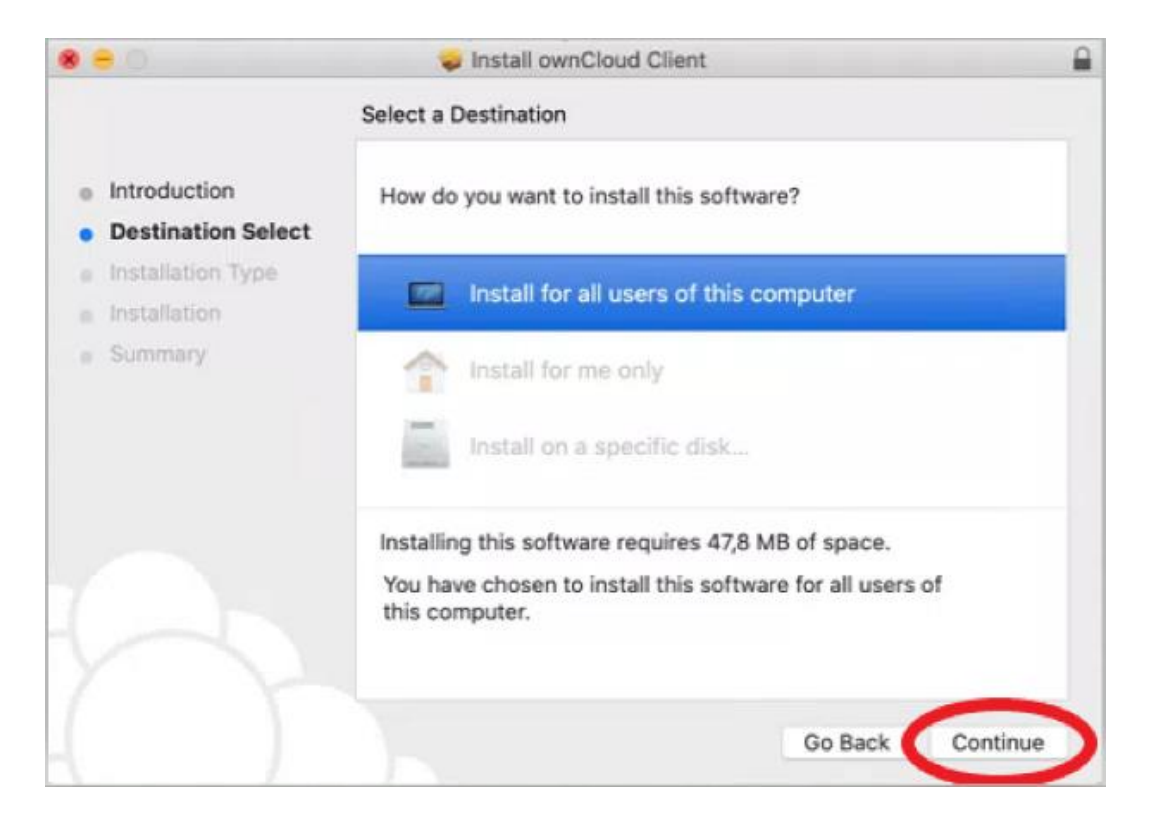

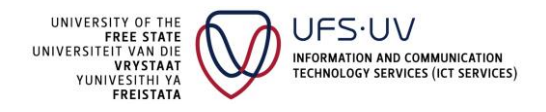

**Step 3:** Type "https://mycloud.ufs.ac.za" on "ownCloud Connection Wizard" (window) and left click on "Next" (button).

|                | Downloads                  |         |
|----------------|----------------------------|---------|
| •              | ownCloud Connection Wizard |         |
| Connect to o   | wnCloud<br>loud server     | own(lot |
| Server Address | https://mycloud.ufs.ac.za  |         |
|                |                            |         |
|                |                            |         |
|                |                            |         |
|                |                            | Next >  |

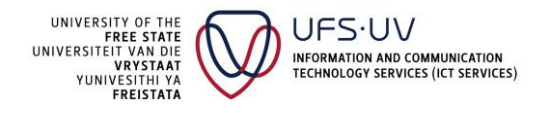

**Step 4:** Enter UFS username and password on "ownCloud Connection Wizard" (window) and left click on "Next" (button).

|                 | Downloads                                                                       |               |
|-----------------|---------------------------------------------------------------------------------|---------------|
|                 | ownCloud Connection Wiza                                                        | ard           |
| Connec<br>Enter | r user credentials                                                              | own(loud      |
| Click           | here to request an app password from the web interface.<br>Username<br>Password |               |
|                 |                                                                                 |               |
|                 |                                                                                 |               |
|                 |                                                                                 | < Back Next > |

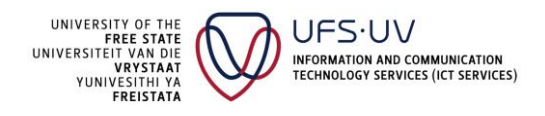

**Step 5:** Left click on local folder location "/Users/UserAccount/ownCloud" (button) in "ownCloud".

| ••           | ownCloud Connection Wizard                                                                                                    |
|--------------|----------------------------------------------------------------------------------------------------|
| Conne<br>Se  | tup local folder options                                                                                                    |
| db.          | Synchronize everything from server (recommended) (4,1 GB)                                                                                        |
| Server       | Ask for confirmation before synchronizing folders larger than 500 C MB                                                                           |
|              | Choose what to sync                                                                                                    |
|              | <ul> <li>Manually create folder sync connections</li> <li>Use virtual files instead of downloading content immediately (experimental)</li> </ul> |
| 55           | /Users/uvp/ownCloud                                                                                                    |
| Local Folder |                                                                                                    |
|              | < Back Connect                                                                                                    |

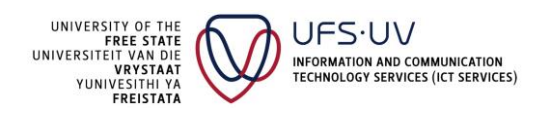

**Step 6:** Locate and select "OneDrive - University of the Free State" (tree item) and left click on "Select Folder" (button).

|                                                                                                    | MoneDrive - University of t 🗘                                                                                             | Q Search |      |
|----------------------------------------------------------------------------------------------------|----------------------------------------------------------------------------------------------------|----------|------|
| Favorites Shared<br>Recents<br>Applications<br>Desktop<br>Documents<br>Downloads<br>Locations<br>Network<br>Tags<br>Red<br>Orange<br>Yellow<br>Green<br>Blue | Applications     Desktop     Documents     Downloads     Movies     Music     OneDrive - Uthe Fre     Pictures     Public | Pe State | ,    |
| New Folder                                                                                                    |                                                                                                    | Cancel 🤇 | Open |

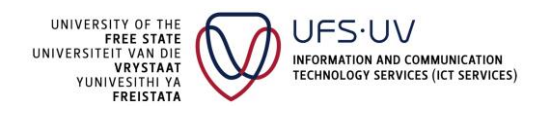

**Step 7:** Confirm local folder "OneDrive - University of the Free State" and left click on "Connect" (button) in "ownCloud".

|              | ownCloud Connection Wizard                                                                                                    | dilla.   |
|--------------|----------------------------------------------------------------------------------------------------|----------|
| Conne        | ct to ownCloud<br>up local folder options                                                                                                    | own(loud |
| Server       | <ul> <li>Synchronize everything from server (recommended) (4,1 GB)</li> <li>Ask for confirmation before synchronizing folders larger than</li> <li>Ask for confirmation before synchronizing external storages</li> <li>Choose what to sync</li> <li>Manually create folder sync connections</li> <li>Use virtual files instead of downloading content immediately (experimental)</li> </ul> |          |
| Local Folder | /Users/uvp/OneDrive - University of the Free State <ul> <li>Keep local data</li> <li>Start a clean sync (Erases the local folder!)</li> </ul> Warning: The local folder is not empty. Pick a resolution!                                                                                                    |          |
|              | < Baci                                                                                                    | Connect  |

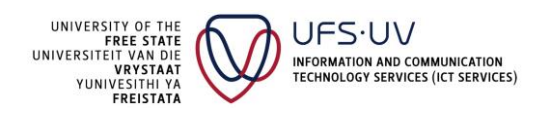

**Step 8:** Left click on "Synchronize all" or expand ownCloud sync and select all folders.

| wnCloud                                             |                                                                   |                                                                               | 3        |
|-----------------------------------------------------|-------------------------------------------------------------------|-------------------------------------------------------------------------------|----------|
| 🛞 4 O 🕇                                             | F.                                                                |                                                                               |          |
| elgast R.)<br>Activity General Netw<br>Idulfstar za | ark                                                               |                                                                               |          |
| Connected to https://mvcloud.ufs.ac.za ar           | MalgastRJ                                                         |                                                                               | Account. |
| 8 of 10 GB in use                                   |                                                                   |                                                                               |          |
| ownCloud                                            | ~                                                                 | -                                                                             |          |
| 5 minute(s) left, 459 MB of 2.4 GB,                 | file 88 of 104                                                    |                                                                               |          |
| > 🛛 📒 :                                             |                                                                   |                                                                               |          |
|                                                     |                                                                   |                                                                               |          |
|                                                     |                                                                   |                                                                               |          |
| > 🗹 🦲 I                                             |                                                                   |                                                                               |          |
|                                                     |                                                                   |                                                                               |          |
|                                                     |                                                                   |                                                                               |          |
| hecked folders will be removed from your lo         | cal file system and will not be<br>cause they are too big or exte | ynchronized to this computer anymore<br>nal storages: <u>CTL SFB, SFB CTL</u> |          |

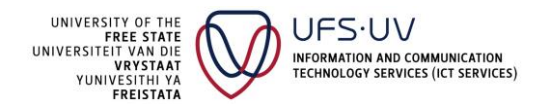

**Step 9:** Click on "Close" (button) after sync progress bar has reached 100%.

|                   | owncioud                                                                   |               |
|-------------------|----------------------------------------------------------------------------|---------------|
| MalgasLRJ         | 4 O 🔹                                                                      | Ċ             |
| mycloud.ufs.ac.za | Activity General Network                                                   | Quit ownCloud |
| Connec            | ted to https://mycloud.ufs.ac.za as                                        | Account       |
| 4,1 GB of 10 GB   | in use                                                                     |               |
|                   | ownCloud                                                                   | _             |
|                   | Synchronizing with local folder<br>OneDrive - University of the Free State |               |
| 1                 |                                                                            |               |
| Add Fold          | er Sync Connection                                                         |               |
|                   |                                                                            |               |
|                   |                                                                            |               |
|                   |                                                                            |               |
|                   |                                                                            |               |
|                   |                                                                            |               |
|                   |                                                                            |               |
|                   |                                                                            | $\sim$        |
|                   |                                                                            | Close         |

#### **Steps completed**

All files have been successfully migrated from Mycloud to OneDrive.